## **SPECIFIC TRAINING – 8 HOURS**

To enter in the training course, click on the link:

https://education.uniurb.it/moodle/course/view.php?id=1393

1. Click on the drop-down menu selecting Unicam and then click on Select ("UniCam- Università di Camerino").

| wersen Education UniUrb                                                                                                    |                                                                                                    |
|----------------------------------------------------------------------------------------------------|----------------------------------------------------------------------------------------------------|
|                                                                                                    |                                                                                                    |
| SingleSignOn - UniUrb                                                                                                    |                                                                                                    |
|                                                                                                    | Per l'autenticazione via Shibboleth, seleziona l'organizzazione di appartenenza dal menu a discesa:<br>Sono un membro di                                                         |
|                                                                                                    | Seleziona<br>Qualora tu non appartenga alle organizzazioni fornite e hai bisogno di accedere ai corsi presenti su questo<br>server, per favore contatta l'Amministratore Moodle. |
| È la prima volta che accedi qui?<br>Utilizzare Shibboleth login per avere accesso tramite Shibboleth, se la vostra<br>Altrimenti, utilizzare il modulo di login standard visualizzato. | i istituzione lo supporta                                                                                                    |

2. To enter you have to use the **Unicam login credentials** (as username enter the complete email address)

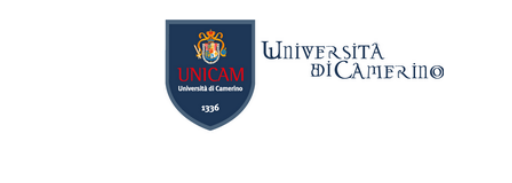

| word                    |                                                                    |
|-------------------------|--------------------------------------------------------------------|
|                         |                                                                    |
| Non ricordare l'accesso |                                                                    |
| Mostra le informazioni  | che saranno trasferite in modo che io possa rifiutare il rilascio. |
|                         |                                                                    |
| Accesso                 |                                                                    |

3. Select the course:

"ENG UNICAM Corso di Formazione sui Rischi Specifici - 8 hours - A.A. 2024/2025"

ENG UNICAM Corso di Formazione sui Rischi Specifici - 8 hours - A.A. 2024/2025 Responsabili del progetto formativo: Dott. Oliviero Gessaroli, Ing. Alessandro Alessandrini, Dott. Vincenzo Musumeci email del corso: tutor.sicurezza@uniurb.it

# 4. The code to enter in the course is: UNICAM\_8h

| <ul> <li>Iscrizione con chiave</li> </ul> |           |
|-------------------------------------------|-----------|
| Chiave di iscrizione                      |           |
|                                           | Iscrivimi |

5. Once in the course please read the instructions carefully.

#### **FINAL EXAM BOOKING**

Once you have completed the course, you will have the opportunity to book the final exame.

There will be an opportunity to have a roll call every week.

It is possible to register within two days before the exam date.

The maximum number of participants for each date and time is 50 people. After each exam session, it will be possible to book for the following week.

#### FINAL TEST

The final test will be carried out online. You will have to connect at the same time:

- on the Unicam e-learning platform: https://elearning.unicam.it/

-and on the Webex platform: https://unicam.webex.com/meet/sicurezza.lavoro

The final test will consist of a multiple-choice test of 20 questions.

You will have an hour to complete it.

Below are the information necessary to take the online exam in Health and Safety in the workplace: On the day of the exam, you must connect with two devices (e.g. PC and smartphone) to the Webex classroom https://unicam.webex.com/meet/sicurezza.lavoro by entering your name, surname and email address in the appropriate text boxes ; Once you have accessed the virtual room, you need to enable the webcams of the two devices, positioned respectively in front of the face and behind the shoulders, framing your monitor.

It is not allowed to activate the microphone until it is requested by the commission at the time of identification; It will then be possible to access, via a secure browser, the E-learning platform of the University of Camerino (using Unicam credentials via IDEM Login: https://elearning.unicam.it/local/staticpage/view.php?page=%5Bdocenti%5D) which includes the test of the online exam, following the instructions provided by the Commission.

Once the test has been completed, the final score will automatically appear on the same page. To pass the exam it will be necessary to obtain a score of at least 7.5 / 10 P.S.

We recommend that you make tests with the second device before taking the exam so that if you have any problems, you can contact us.

### For any doubts or clarifications, please contact elearning@unicam.it

Important!!!! After completing the course, you will have a test with 48 questions to practice for the exam. You can repeat the attempts as many times as you want!!!!